## 下屋屋根荷重の外壁側への荷重負担

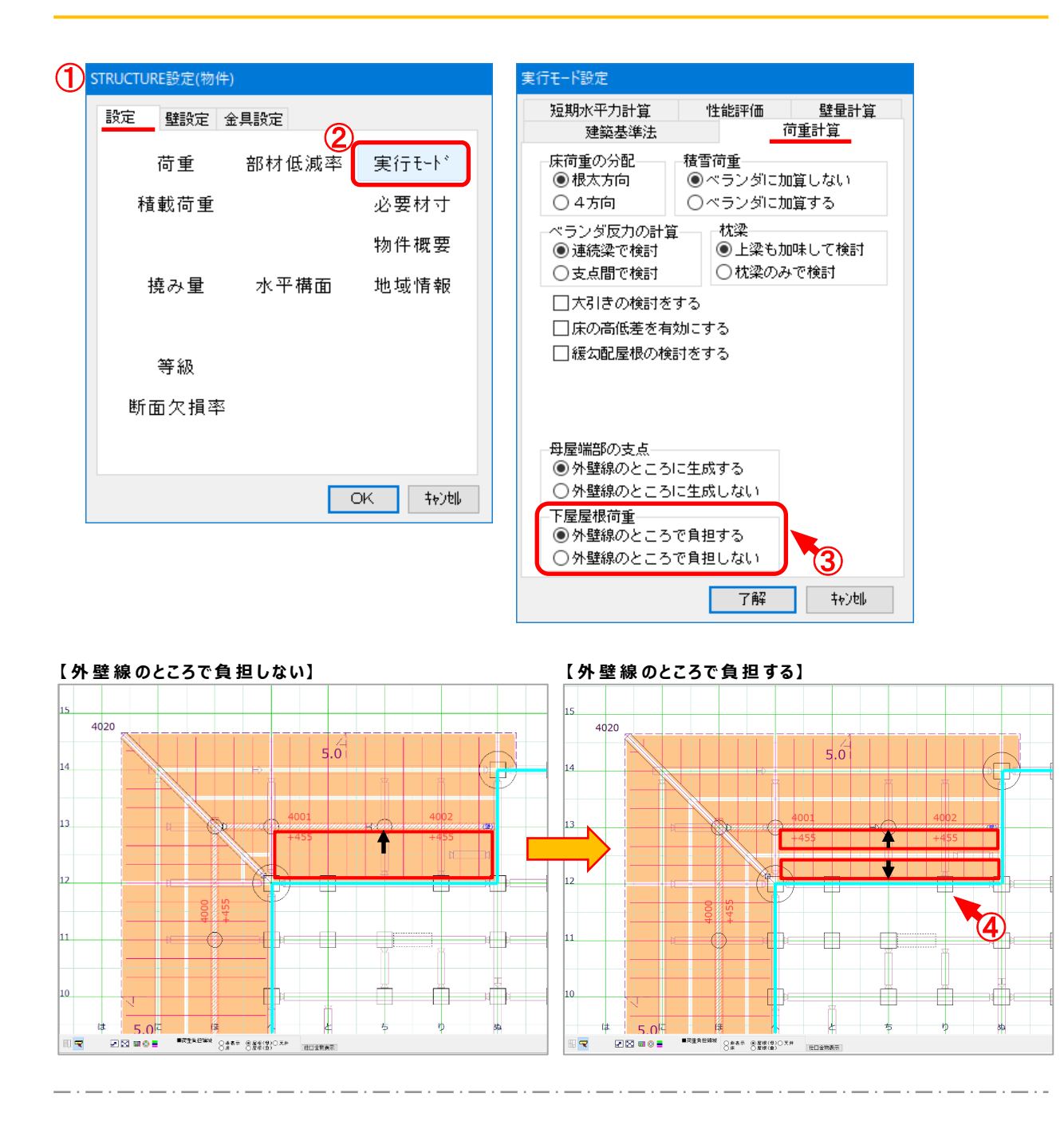

## 下屋の屋根荷重が外壁に接する箇所の荷重負担領域を、母屋と外壁側で分割して屋根 荷重を外壁線上の梁でも検討することができます。

- (1) 〔設定〕-〔物件設定〕をクリックします。「STRUCTURE設定」のダイアログが表示されます。
- 2 「実行モード」をクリックします。
- ③ 「荷重計算」タブを選択し、母屋端部の支点で「外壁線のところに生成する」を設定します。
- ④ 荷重計算を実行すると、屋根荷重の負担領域を母屋と外壁側に分割して検討します。

## 《 STRUCTURE 》

## 下屋屋根荷重の外壁側への荷重負担

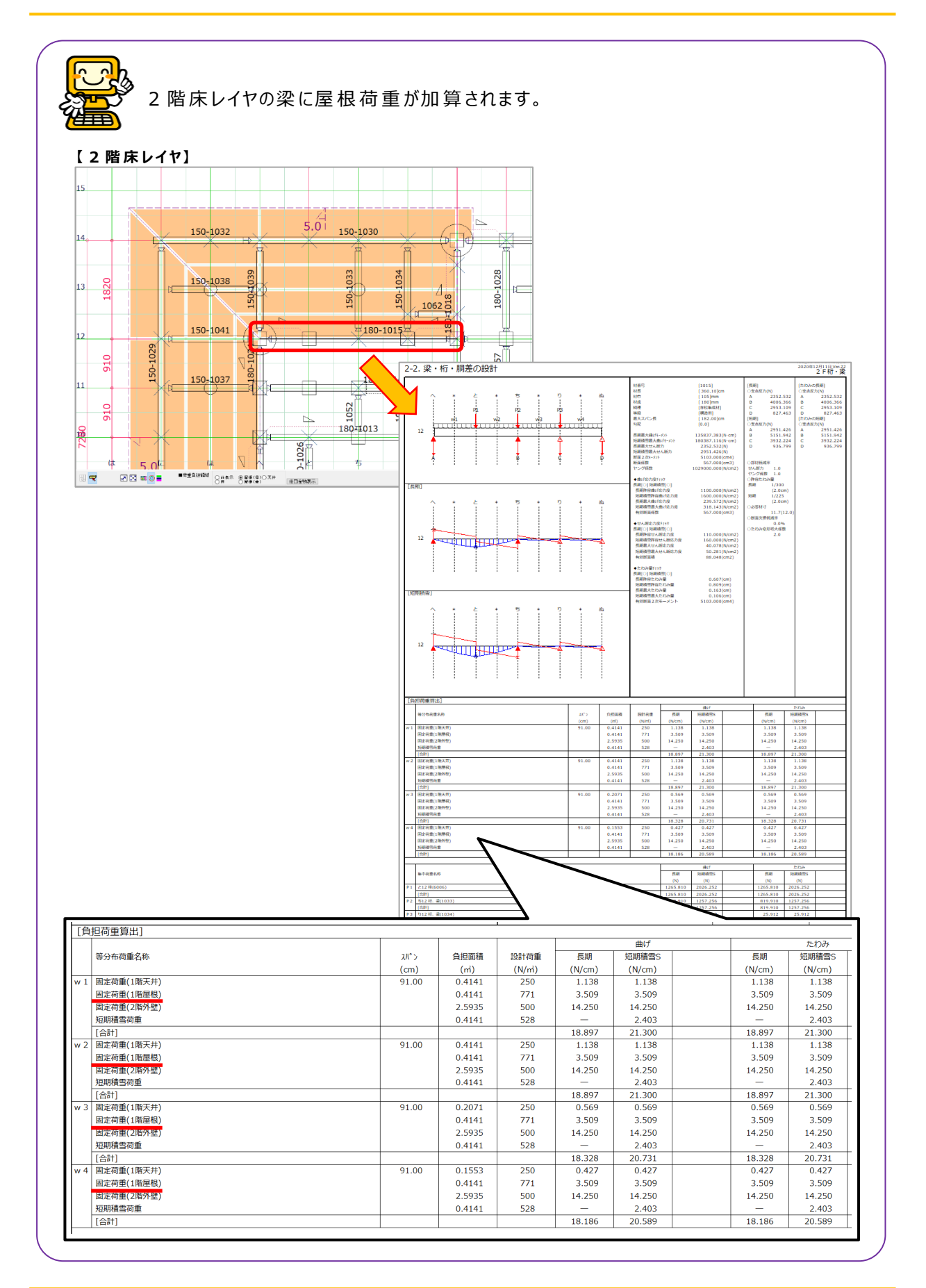